# HMC-150 tips

## Camera Set-up

#### Choosing Frame Rate and Format

On the camera Choose MENU

Using the selection Joystick navigate to RECORDING SETUP

PUSH TO ENTER

Click over to change

Format and Frame Rate

Enter to Select

Note: The PH settings are the Highest Quality.

### Focus Assist: Focus in HD is critical

Press this button for a digital zoom on the shot. Focus and press it again to return to normal field of view. The word **Expanded** will be on the display.

This does not affect your image.

ND Filter: For use under bright conditions

**Zoom:** turn to manual to release the servo motor for zoom by hand with the ring.

**Iris** button: To switch between manual and Automatic Iris control.

**Gain**: For additional exposure – increases noise

White Balance: Preset to either 3200K or 5600K or custom A or B

The HMC-150 can shoot in a variety of rates and either 720P or 1080

You must use SD HC cards (class 6 recommended)

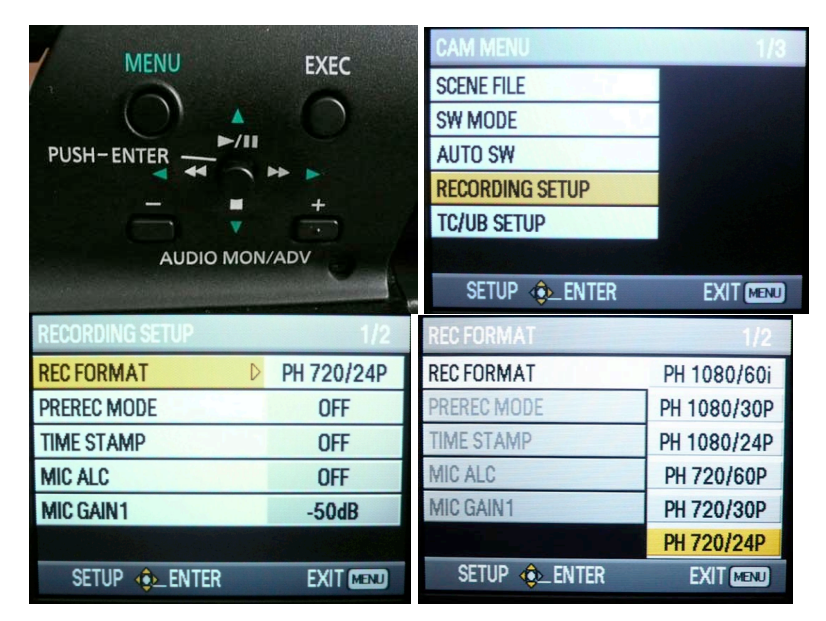

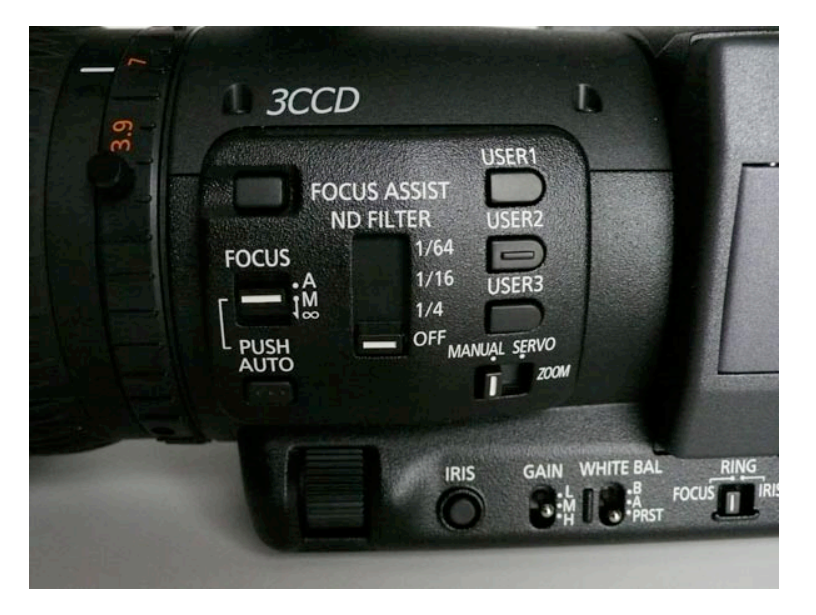

### BARS: Select to display color bars

**SHUTTER:** Select to change shutter speed 1/48 is standard for 24P material

LCD: Adjust brightness of display

**ZEBRA:** OFF, 80%, or 100% use to display areas of over-exposure

**EVF DTL:** Electronic Viewfinder Detail -Sharpens the image on the display to help with focus but does **not** alter the image.

**OIS:** Optical Image Stabilization Use this for Hand-Held shots. **DO NOT USE** with tripod shots or 35mm adaptors.

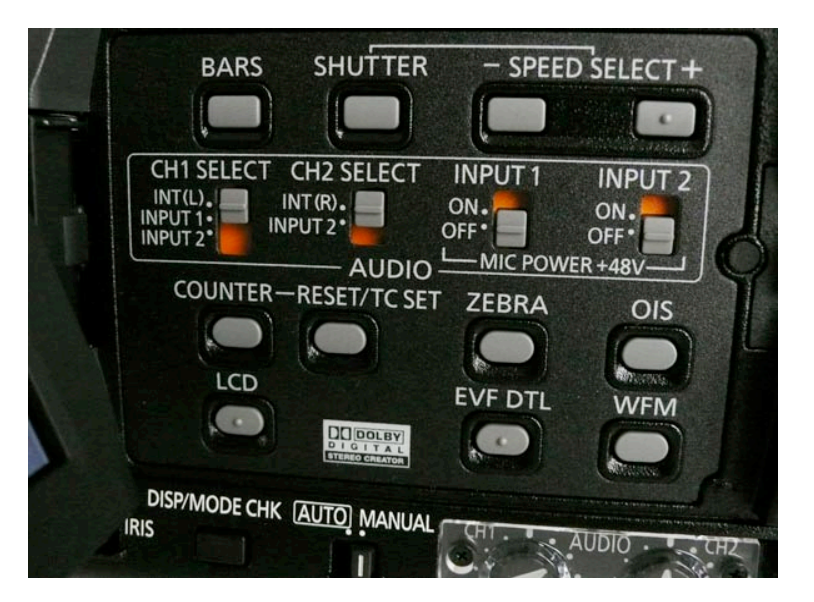

# WFM – Wave Form Monitor

Use the wave form monitor to check your levels of exposure

Adjust bright exposures that you want to retain detail in below the top bold line.

The image of the monitor will not be recorded on your clip.

You can see an unobstructed image in the viewfinder while using the WFM.

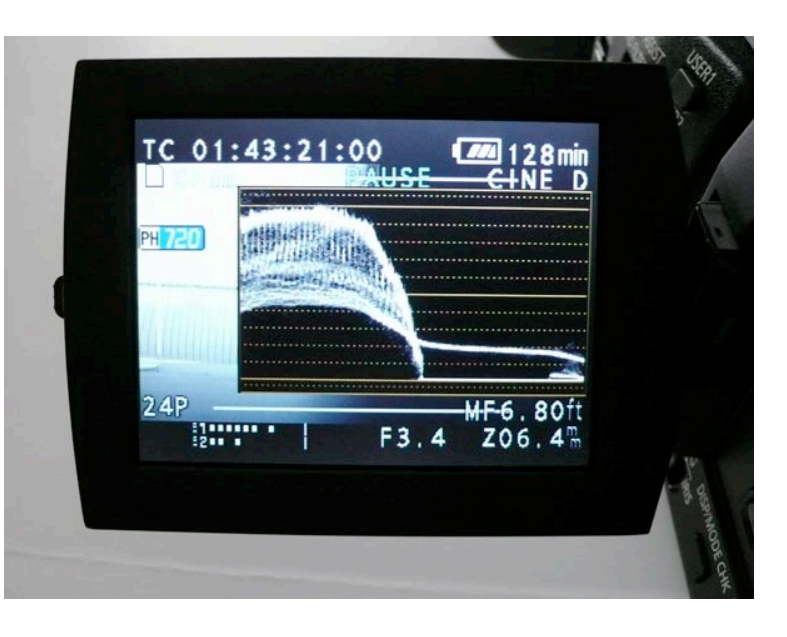

#### **Post-Production**

Remove SDHC card from camera and insert into USB reader.

Insert reader into any computer Intel Mac **NOT** required

Open **Disk Utility**: Applications/Utilities/Disk Utility

Select Disk.

Select Location to save Image (your drive)

| 0                             | 0           |         |        |        |
|-------------------------------|-------------|---------|--------|--------|
|                               | ÷           | 1       | 2      |        |
| Burn                          | New Image   | Convert | Verify | Enable |
|                               |             |         |        |        |
| 2                             | 32.9 GB WD0 | C WD250 | JD-00  | KLBO   |
| 6                             | EVERYTHIN   | G       |        |        |
| 3232.9 GB WDC WD2500JS-00NCB1 |             |         |        |        |
| 1                             | CIC         |         |        |        |
| 6                             | 135         |         |        |        |
| 2.7                           | 6 GB Media  |         |        |        |
|                               | Kingston    |         |        |        |
|                               |             |         |        |        |

(This can be done on any Mac)

and select Read Only under the

Image Format pull down

Click Save

You have now created an Image of the disk.

This is your master, your back-up, your digital negative.

Put the SD HC card back in the camera and reformat before returning camera.

Press MENU Camera Menu Card Functions Card Format

You can also delete the contents of the card while mounted on the computer.

| Save As: test reel 1                             |                                                        |
|--------------------------------------------------|--------------------------------------------------------|
| ▲ ►)                                             | 50 test 🗘 🗘 search                                     |
| Network<br>EVERYTHING<br>CIC<br>S 135<br>Desktop | 0 test ►                                               |
| AD                                               |                                                        |
| B Documents                                      |                                                        |
| Image Format<br>Encryption:<br>New Folder        | read-only<br>compressed<br>read/write<br>DVD/CD master |

| CAM MENU       | 2/3       | CARD FORMAT   |           |
|----------------|-----------|---------------|-----------|
| AV OUT SETUP   |           |               |           |
| DISPLAY SETUP  |           | SD CARD       |           |
| CARD FUNCTIONS |           | FORMAT?       |           |
| USER FILE      |           |               |           |
| META DATA      |           | YES           |           |
|                |           | NO            |           |
| SETUP 🚸 ENTER  | EXIT MENU | Setup 🚸 Enter | EXIT MENU |

## Last updated August 2009 – Adam Olson

## Importing your HMC-150 footage into Final Cut Pro

## This must be done using an Intel Mac with FCP 6.0.5 or higher. Check with EQ room for suite number.

ojec

ce 2

Using an Intel Mac with FCP 6.0.5 or higher you can **Ingest** your footage.

As with any project, set your Capture Scratch to Your Drive

Mount (double click) the disk image(s) of your footage.

Select **skip** at the prompt

| 000                       |        |
|---------------------------|--------|
| Opening "test reel 1.dmg" |        |
|                           | Cancel |
| Verifying                 | Skip   |

A new window will open and FCP will recognize your disk. The clips will be displayed on the left with a viewer pane on the right.

In the lower right you can rename your clips and add other data.

After renaming choose **Add** selection to Queue under the viewer or in the lower left of the window

The lower left pane will show you the clip being processed, the logging bin and other information.

After all clips have been ingested you can close the Log and Transfer window and begin editing.

The Sequence settings may not be correct for the format of the footage.

When you drag or insert your first clip into the Sequence Timeline FCP will prompt you to change the Sequence setting.

Select YES

| nal Cut Pro      | File | Edit         | View     | Mark    | Modify |
|------------------|------|--------------|----------|---------|--------|
| 3 finn Project 1 | Ne   | W<br>W Droit |          | ~       |        |
| Name             | Ne   | w Proje      | ect      | Û       | πN     |
| ence 1           | Op   | en           |          | Set     | #0     |
|                  | Op   | en Rec       | ent      |         |        |
|                  | Clo  | se Wir       | ndow     |         | жw     |
|                  | Clo  | se Tab       | )        |         | ^w     |
|                  | Clo  | se Pro       | ject     |         | - 84   |
|                  | Sav  | e Proj       | ect      | ;       | ₩S     |
|                  | Sav  | e Proj       | ect As   | <u></u> | #S     |
|                  | Sav  | e All        |          | X       | #S     |
|                  | Rev  | ert Pro      | oject    |         | - 84   |
|                  | Res  | store P      | roject   |         | - 84   |
|                  | Im   | port         |          |         | •      |
|                  | Exp  | oort         |          |         | •      |
|                  | Ser  | nd To        |          |         | •      |
|                  | Bat  | ch Exp       | ort      |         | - 84   |
|                  | Bat  | ch Cap       | oture    |         | ^C     |
| _                | Log  | g and (      | Capture. | 1       | ₩8     |
| _                | Log  | g and 1      | Fransfer | 仓       | ¥8     |
| ( <u>(</u>       | Me   | dia Ma       | nager    |         | _      |
| Sequence 3 Se    | Red  | connec       | t Media  |         |        |
| 01:00:00:00      | Set  | Loggi        | ng Bin   |         | - 64   |
|                  | Pri  | nt to V      | ideo     |         | ^ M    |
|                  | Edi  | t to Ta      | ne       |         |        |

Open FCP

After setting your Capture Scratch to your drive

Yes

Select: File / Log and Transfer

| Reel:      | Kingston | - 2  |
|------------|----------|------|
| Name:      | Clip #1  | - 6  |
| Scene:     |          | • 🗳  |
| Shot/Take: |          | • 🗳  |
| Angle:     |          | • 🖻  |
| Log Note:  |          | Good |
|            |          |      |
|            |          |      |

| ¥       | 0         | 14 se         | elected - 1 v 14 | clips displayed | Add Selectio | n to Queue |
|---------|-----------|---------------|------------------|-----------------|--------------|------------|
| 🔎 Fin   | in Projec | t 3lips       | queued – Transfe | rring Clip #1   |              |            |
|         | Status    | Name          | In               | Out             | Duration     |            |
| ta je j | Ø         | Clip #1       | 00:00:00:00      | 00:01:33:20     | 00:01:33:21  | ſ          |
| 1       |           | eating breakf | 00:00:00:00      | 00:10:24:20     | 00:10:24:21  |            |

For best performance your sequence and External Video should be set to the format of the clips you are editing.

No

Change sequence settings to match the clip settings?

| Man Nan | ne 🔻 | Frame Size | Vid Rate  | Compressor       | Data Rate  | Aud Rate | Aud Format     |
|---------|------|------------|-----------|------------------|------------|----------|----------------|
| Clip #1 |      | 1280 x 720 | 23.98 fps | Apple ProRes 422 | 7.0 MB/sec | 48.0 KHz | 16-bit Integer |

This is a snapshot of the browser showing the format of the clip. The size of the Frame is 1280X720 720P/24P material will have a frame rate of 23.98 The compressor should be ProRess 422 Audio is 16 bit / 48 khz

## Scene File Settings

| Detail Level       | Controls the Edge Enhancement. Too much and it creates a more electronic image.                                                                                                    |
|--------------------|----------------------------------------------------------------------------------------------------|
| V Detail Level     | Controls Vertical contrast. Enhances the space between horizontal lines. More subtle than Detail Level                                                                                                    |
| Detail Coring      | Helps to smooth noise of Enhanced image.                                                                                                    |
| Chroma Level       | The amount of Color Saturation                                                                                                    |
| Chroma Phase       | Adjusts the color along the yellow-green and purple axis. Tint on NTSC TV.                                                                                                    |
| Color Temp         | Adjusts the color along the orange-red and blue axis. Stronger than Phase adjust.                                                                                                    |
| Master Pedestal    | Adjusts the way the camera handles darker sections of the image. Acts as a contrast control.<br>The lower the number the richer the blacks become.<br>-15 to -25 for most shooting.                                                                         |
| Gamma              | Adjusts how the camera processes the image. Cine-D gives the most latitude. Cine-V has more contrast.                                                                                                    |
| Knee               | Adjust how the camera circuitry will handle overexposure. It will attenuate the signal to adjust the highlights. Set to <b>HIGH</b> it will not adjust until the image brightness is at 100% out of 109%. Set to <b>AUTO</b> and the camera gets to decide. |
| Matrix             | The overall color balance. Set to Cine for richer saturated colors.                                                                                                    |
| Skin Tone DTL      | Helps to smooth imperfections on people's skin. Works similar to coring but only on skin tones and much milder.                                                                                                    |
| Name EDIT          | Customize names                                                                                                    |
| Load / Save / Init | You must save the settings or they will be lost after powering down.                                                                                                    |
|                    | Init will return the camera to the Factory settings.                                                                                                    |